# Make your own NC LIVE search box

- 1) Go to http://nclive.summon.serialssolutions.com/widgets
- 2) Work through the four steps listed on the top of the screen/in the side menu by clicking on each one in turn (see below for detailed instructions).

| Back to     Back to  | Search Select Widget type Customize the widget                                                                       | Copy the code ×                                   |
|----------------------|----------------------------------------------------------------------------------------------------|---------------------------------------------------|
| Search               | Search                                                                                                    | Preview                                           |
| Select Widget type   | To begin, create a blank search, applying any facets or limiters you'd like<br>to be default for your search widget. | To preview a widget you must select a widget type |
| Customize the widget | Co to Sourch                                                                                                    |                                                   |
| Copy the code        |                                                                                                    |                                                   |

#### Step 1: Search

Click the "Go to Search" button. Select the facets on the left that you'd like your search box to apply. For a generic search box, select only "Full Text Online." If you're creating a specialized search box (for example, if you want a search box just for Business resources or eBooks), you can select more facets at this stage.

|                                                                           |                                                                                                    | Feedback Help |
|---------------------------------------------------------------------------|----------------------------------------------------------------------------------------------------|---------------|
| Back to     Description                                                   | Search Select Widget type Customize the widget Copy the code                                                                                                    |               |
| Clear Filters REFINE YOUR SEARCH Full Text Online Scholarly & Peer-Review | 641,085,447 results sorted by <u>relevance</u><br>1 Conline<br>CATKOVITCH, ALYCE (ZAWOCKI):<br>STATEWIDE Edition<br>Hartford Courant, Apr 1, 1999<br>Newspaper Article: <u>Full Text Online</u> |               |
| CONTENT TYPE<br>Newspaper Article (506,759,172)                           | Preview -                                                                                                    |               |

## Step 2: Select Widget type

Click "Select Widget type" at the top of the screen. Select the type of widget you would like to use, Box or Search. A preview of your widget will appear on the right side of the screen.

| Back to     Back to                                                   | Search Select Widget t    | ype Customize the widget | Copy the code                                                                            |
|-----------------------------------------------------------------------|---------------------------|--------------------------|------------------------------------------------------------------------------------------|
| Search<br>Select Widget type<br>Customize the widget<br>Copy the code | Select Widget type<br>Box | Search                   | Preview<br>Easily discover the world of library content<br>Search<br>More search options |

#### Step 3: Customize the widget

Click "Customize the widget" at the top of the screen. Change the customization of your widget using the form. You can customize all the text that displays on the widget, or choose to show no text.<sup>\*</sup> As you edit the customization options, your Preview will update on the right side of the screen.

| Back to     Action                                                    | Search Sele                   | Customize the widget                                                                               | Copy the code                                               |
|-----------------------------------------------------------------------|-------------------------------|----------------------------------------------------------------------------------------------------|-------------------------------------------------------------|
| Search<br>Select Widget type<br>Customize the widget<br>Copy the code | Customize the widget<br>Show: | <ul> <li>Tag Line</li> <li>Advanced Line</li> <li>Suggestions</li> <li>Results in Popup</li> </ul> | Preview Search NC LIVE Resources Search More search options |
|                                                                       | Tag Line Color                | #000                                                                                               |                                                             |
|                                                                       | Links Color                   | #000                                                                                               |                                                             |
|                                                                       | Box width                     | Box width                                                                                          |                                                             |
|                                                                       | Tag Line Text                 | Search NC LIVE Resources                                                                           |                                                             |
|                                                                       | Search Button                 | Search                                                                                             |                                                             |

## Step 4: Copy the code

Click "Copy the code" at the top of the screen. Select the code displayed, and copy it.

| Search Select Widget type Customize the widget                                                                                                    | Copy the code                                                                                                    |
|----------------------------------------------------------------------------------------------------|----------------------------------------------------------------------------------------------------|
| Copy the code                                                                                                    | Preview                                                                                                    |
| <script <="" td="" type="text/javascript"><td>Search NC LIVE Resources</td></tr><tr><td>src="//nclive.summon.serialssolutions.com/widgets/box.js"> </script> <script< td=""><td>More search options</td></script<> | More search options                                                                                                    |
| type="text/javascript">summonWidget.box({"id":"s5c57d53e906f3<br>2e935c5217ca1179a2" "endpoint":"//nclive.summon.serialssolutio                                                                                    |                                                                                                    |
| ns.com", "style":{"tagline":"#000","links":"#000"},"params":                                                                                                    |                                                                                                    |
|                                                                                                    | Search Select Widget type Customize the widget Copy the code <pre> </pre> <pre> </pre> |

You can then insert this code into any webpage.

To insert the code into a LibGuide, add a Media/Widget and paste the code into the Embed Code box.

| dd Media / Widget                                                                                                    |                               |                                                                                             |
|----------------------------------------------------------------------------------------------------|-------------------------------|---------------------------------------------------------------------------------------------|
| Create New Widget                                                                                                    | Reuse Existing Widget         | Subject Associations                                                                        |
| Enter the code snippet f                                                                                                    | or the media / widget you wan | t to embed within your content box. In most cases, the code will contain an OBJECT, EMBED o |
| Name<br>NC Live Search Wide                                                                                                    | get                           |                                                                                             |
| Embed Code                                                                                                    |                               |                                                                                             |
| <script javascript"<br="" text="" type="text/jav&lt;br&gt;type=">le":{"tagline":"#000","</td><td>ascript" src="//nclive.summon<br>>summonWidget.box({"id":"st<br>links":"#000"},"params":{"pn":<br>putton_text":"Search","advance</td><td>.serialssolutions.com/widgets/box.js"></script> <script<br>5572653e906632e935c5217ca1179a2",*endpoint".*//nclive.summon.serialssolutions.com","sty<br/>1,*ho:'twue,"fyf_"["IsFullText,true,f"],"*endpoint".*/Incline_text":*Search NC LIVE<br/>ed. text":*Mere search</script<br> |                               |                                                                                             |

<sup>&</sup>lt;sup>\*</sup> See the article "Summon: Create a Search Box or Widget" on the ExLibris Knowledge Center for thorough explanations of each customization option.